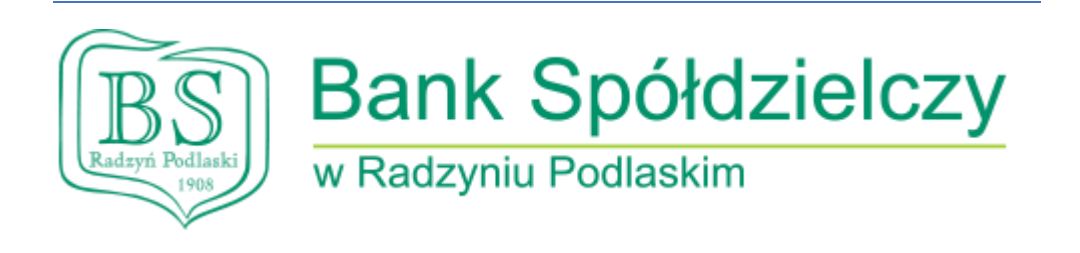

# Instrukcja posługiwania się aplikacją mobilną BSGo

- 1. Pobranie aplikacji BSGo (minimum Android 6.0/iOS 9.0)
- W telefonie komórkowym otworzyć Sklep Play lub App Store i wyszukać BSGo.
  Kliknąć na przycisk Zainstaluj
  Kliknąć na przycisk
  Parowanie aplikacji mobilnej
- Przejść na adres https://bsradzyn.pl
- Kliknąć ZALOGUJ SIĘ

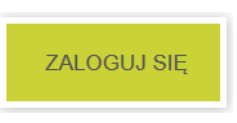

• Kliknąć BANKOWOŚĆ DETALICZNA

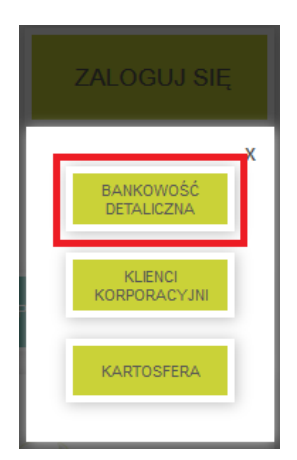

Wpisać swój identyfikator (zaczynający się od RP) w polu Login i kliknąć Dalej

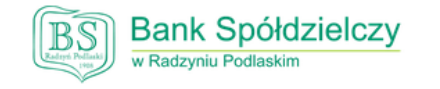

### Zaloguj się do bankowości internetowej

|          | Login |  |
|----------|-------|--|
| RPXXXXXX |       |  |
|          |       |  |
|          | DALEJ |  |
|          |       |  |

• Wpisać Wskazane znaki hasła z SMSa o treści: "Tymczasowe haslo do systemu: XXXXXXXX"

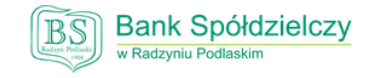

Zaloguj się do bankowości internetowej

Wpisz wskazane znaki hasła dla RP 2 3 4 5 6 8 16 17 18 19 20 21 22 23 24 ANULUJ

• Kliknąć Zaloguj

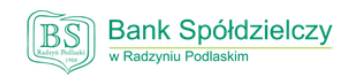

Zaloguj się do bankowości internetowej

Wpisz wskazane znaki hasła dla RP 10 11 12 13 14 15 2 3 7 1 6 8 4 5 16 17 18 19 20 21 22 23 24 ANULUJ

Wpisać <u>hasło</u> zgodnie z wymaganiami i <u>powtórzyć</u> hasło

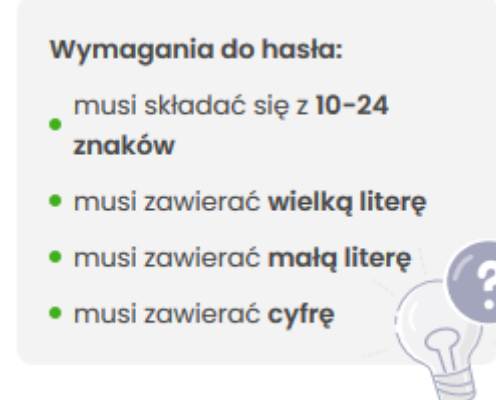

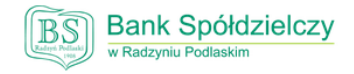

#### Zaloguj się do bankowości internetowej

Podczas pierwszego logowania, wymagane jest ustawienie swojego hasła.

|   | Wprowadź nowe hasło |                                                                                                    |
|---|---------------------|----------------------------------------------------------------------------------------------------|
| [ | Powtórz nowe hasło  | Wymagania do hasła:<br>musi składać się z 10-24<br>znaków<br>• musi zawierać wielką literę<br>• musi zawierać małą literę<br>• musi zawierać cyfrę |
|   | ZAPISZ I ZALOGUJ    |                                                                                                    |

### • Kliknąć ZAPISZ I ZALOGUJ

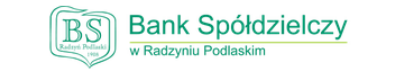

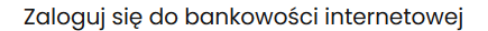

Podczas pierwszego logowania, wymagane jest ustawienie swojego hasła.

| Wprowadź nowe hasło |                                                                                                    |
|---------------------|----------------------------------------------------------------------------------------------------|
| Powtórz nowe hasło  | Wymagania do hasła:<br>musi składać się z 10-24<br>znaków<br>• musi zawierać wielką literę<br>• musi zawierać małą literę<br>• musi zawierać cyfrę |
| ZAPISZ I ZALOGUJ    |                                                                                                    |

• Wpisać Nazwę urządzenia, np.: nazwę telefonu

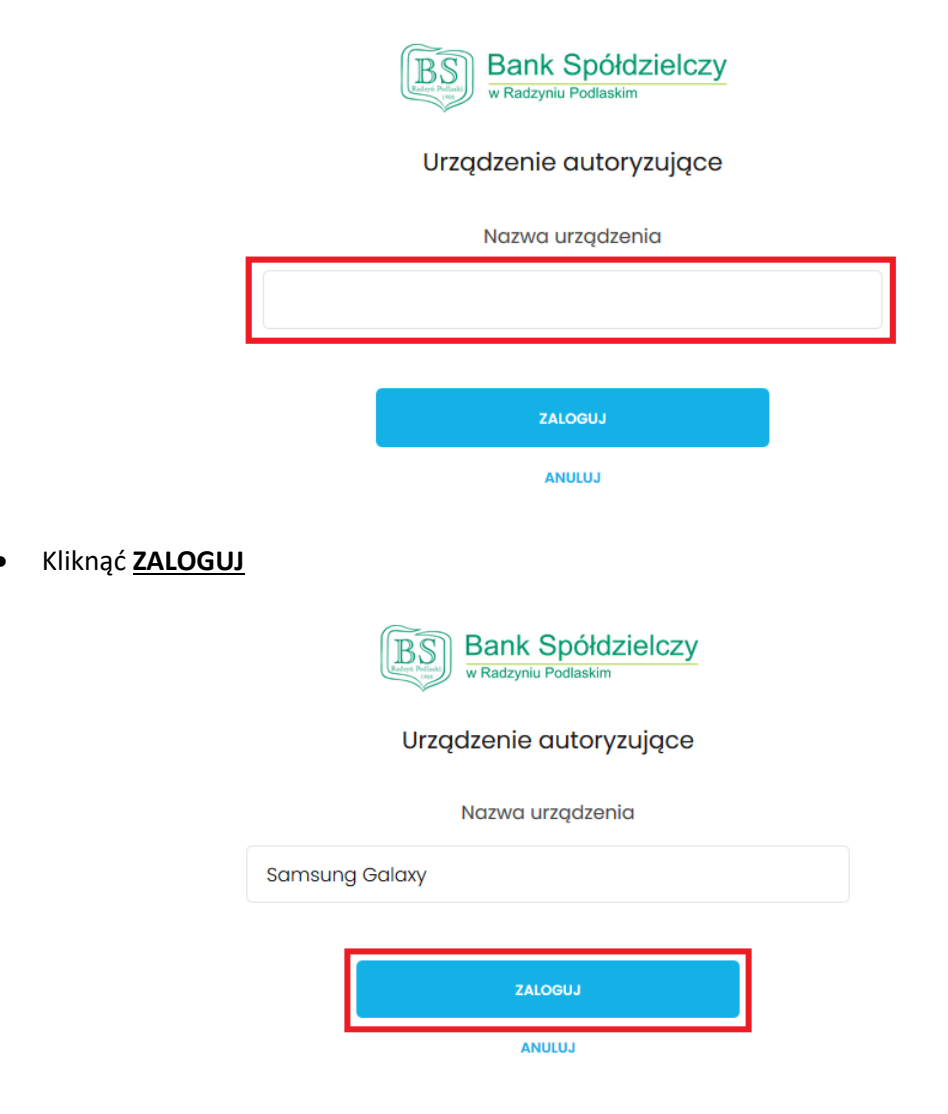

• Aktualny widoczny ekran, zapamiętać Kod aktywacyjny

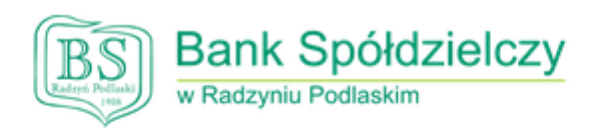

# Urządzenie autoryzujące

### Kod aktywacyjny

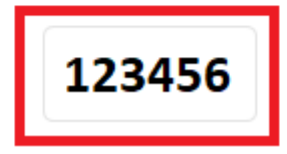

• Uruchomić aplikację BSGo na telefonie i kliknąć Posiadam kod aktywacyjny

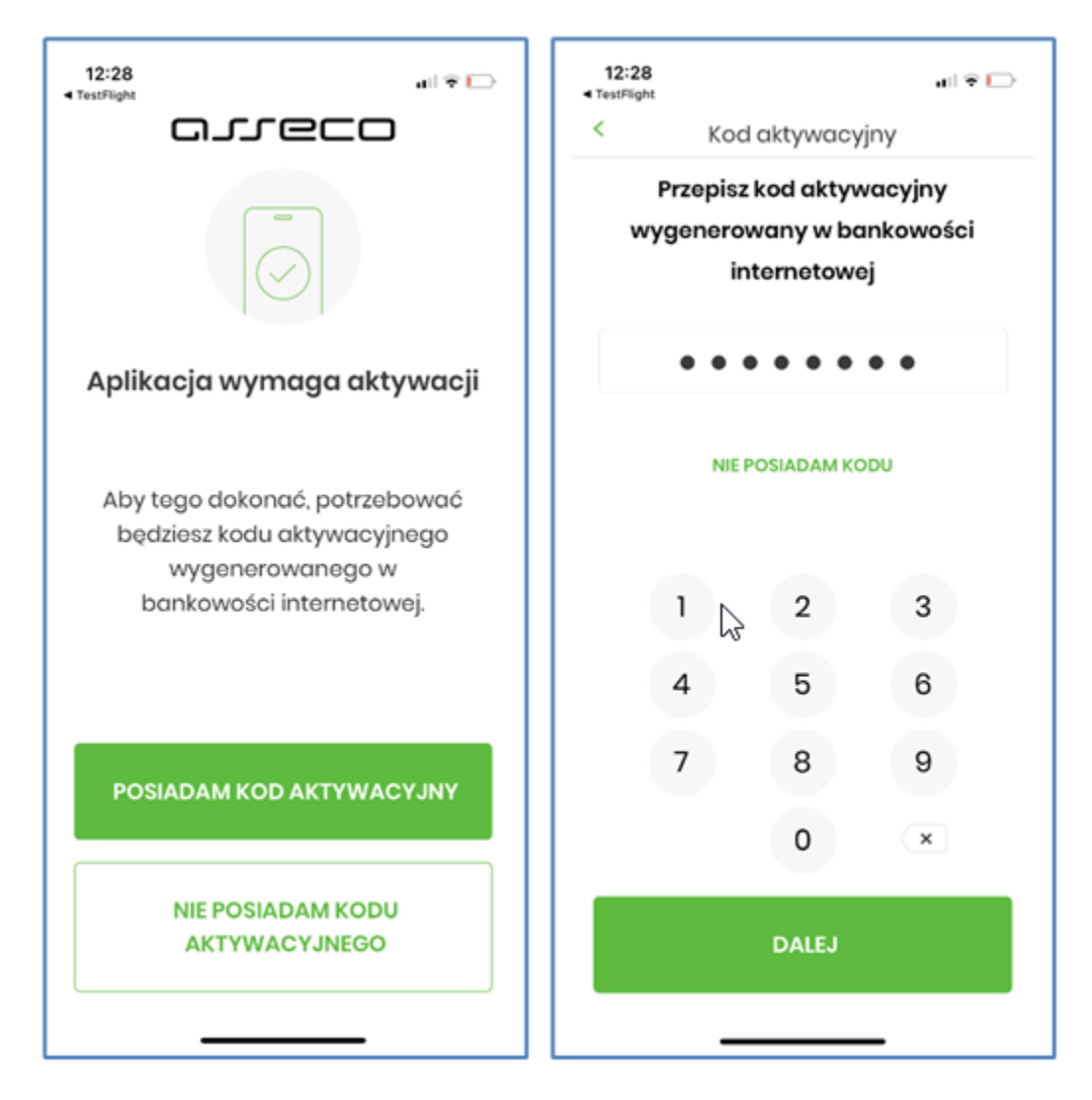

• Przepisać kod aktywacyjny do aplikacji i kliknąć Dalej

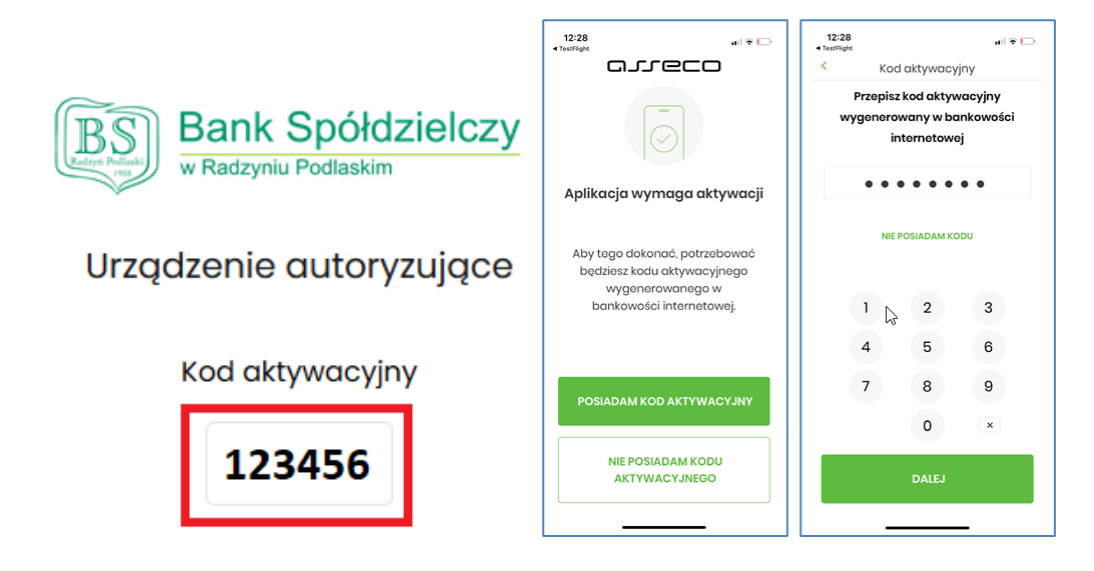

 Przepisać kod weryfikacyjny z SMSa o treści: "Twoj dodatkowy kod parowania to: 123456 UWAGA: Kod wpisz w aplikacji mobilnej BSGo. Pod zadnym pozorem nie wprowadzaj tego kodu do przegladarki" i kliknąć Dalej

| 12:29                                                                   |              | all 🕈 🕞 |  |  |  |  |
|-------------------------------------------------------------------------|--------------|---------|--|--|--|--|
| <                                                                       | Weryfikacja  | SMS     |  |  |  |  |
| Przepisz kod weryfikacyjny wysłany<br>jako SMS na numer: 48 694 *** **2 |              |         |  |  |  |  |
|                                                                         | • • • • •    | •       |  |  |  |  |
|                                                                         | SMS NIE DOTA | LRŁ.    |  |  |  |  |
| 1                                                                       | 2            | 3       |  |  |  |  |
| 4                                                                       | 5            | 6       |  |  |  |  |
| 7                                                                       | 8            | 9       |  |  |  |  |
|                                                                         | 0            | ×       |  |  |  |  |
|                                                                         | DALEJ        |         |  |  |  |  |
|                                                                         |              | _       |  |  |  |  |

• Wymyśleć i wprowadzić PIN do aplikacji. Od 5 do 8 cyfr. Kliknąć Dalej

| 12:29 🔐 🐑                                                                                                | 12:29                                                      | al 😤 🕻         | ⊃ 12:2 | 9                                                  |               | all 😤 🕞 |
|----------------------------------------------------------------------------------------------------|------------------------------------------------------------|----------------|--------|----------------------------------------------------|---------------|---------|
| Nadaj PIN                                                                                                | < Na                                                       | daj PIN        | <      | Zv                                                 | veryfikuj PIN | N       |
| -<br>                                                                                                    | PIN służył będzie do logowania oraz<br>autoryzacji zdarzeń |                |        | Wprowadź ponownie PIN nadany<br>w poprzednim kroku |               |         |
| Za chwilę nastąpi nadanie<br>PIN - u                                                                     | Twój PIN w                                                 | rygląda dobrze |        | • •                                                |               | •       |
| PIN służył będzie do logowania w<br>aplikacji, potwierdzania<br>transakcji oraz autoryzacji<br>operacji. | 1                                                          | 2 3            |        | 1                                                  | 2             | 3       |
|                                                                                                    | 4                                                          | 5 6            |        | 4                                                  | 5             | 6       |
|                                                                                                    | 7                                                          | 8 9            |        | 7                                                  | 8             | 9       |
|                                                                                                    | (                                                          | 0 ×            |        |                                                    | 0             | ×       |
| NADAJ PIN                                                                                                |                                                            | DALEJ          |        | _                                                  | DALEJ         | _       |

• Wprowadzić ponownie PIN i kliknąć Dalej

| 12:29                                                                               | all 👻 🕞                      | 12:29                                                      |                 | all 🕆 🕞 | 12:29                                              |              | al 🕆 🕞 |
|-------------------------------------------------------------------------------------|------------------------------|------------------------------------------------------------|-----------------|---------|----------------------------------------------------|--------------|--------|
| Nadaj PIN                                                                           |                              | <                                                          | Nadaj PIN       |         | <                                                  | Zweryfikuj P | IN     |
| Za chwilę nastąpi nadanie<br>PIN – u                                                |                              | PIN służył będzie do logowania oraz<br>autoryzacji zdarzeń |                 |         | Wprowadź ponownie PIN nadany<br>w poprzednim kroku |              |        |
|                                                                                     |                              | Twój                                                       | PIN wygląda dot | wzo     |                                                    | • • • • •    | •      |
| PIN służył będzie do log<br>aplikacji, potwierd<br>transakcji oraz auto<br>operacji | owania w<br>zania<br>ryzacji | 1                                                          | 2               | 3       | 1                                                  | 2            | 3      |
| oporacj.                                                                            |                              | 4                                                          | 5               | 6       | 4                                                  | 5            | 6      |
|                                                                                     |                              | 7                                                          | 8               | 9       | 7                                                  | 8            | 9      |
|                                                                                     |                              |                                                            | 0               | ×       |                                                    | 0            | ×      |
| NADAJ PIN                                                                           |                              |                                                            | DALEJ           |         |                                                    | DALEJ        |        |
|                                                                                     |                              | -                                                          |                 |         |                                                    |              | _      |

• Pomyślne parowanie aplikacji zakończy się ekranem.

| 12:30 🗤 👻 🖂                                                             | BANK SPÓŁDZIELCZY                 |                                                                  | 💮 Koszyk złaceń 😸 V               | Wadomotci 🛞 üstawienia                  | wytoduj |
|-------------------------------------------------------------------------|-----------------------------------|------------------------------------------------------------------|-----------------------------------|-----------------------------------------|---------|
| 6                                                                       | Ta Pube                           |                                                                  | 352                               |                                         | 0 📽     |
| Urządzenie autoryzujące<br>zostało dodane                               | Rachunki  Przelewy                | Zachęcamy do skorzystania z możliw<br>złożenia wniosków on-line. | vości                             |                                         | 19 (5)  |
| Od teraz możesz używać aplikacji<br>mobilnej do autoryzacji transakcji. | S Kredyty                         | Dzięki temu zrealiz<br>wiele Twoich sprav                        | ujemy<br>v                        | Złóż wniosek                            | 0       |
|                                                                         | 🖽 Karty                           | bez konieczności<br>wychodzenia z dor                            | nu.                               |                                         |         |
|                                                                         | PROGRAM 300/500<br>PLUS           |                                                                  |                                   | 1-1-2-10+ H-2                           |         |
|                                                                         | Przepływy                         | Przelewy                                                         | Rachunki                          | Karty                                   |         |
|                                                                         | El Terminorz                      | . WYKONAJ PRZELIW                                                | Rochunek ROR ¥<br>42 () 2208 0001 | Brak aktywnych kart do<br>wytwietienia. |         |
| ZALOGUJ SIĘ                                                             | l⊴ Autodealing<br>⊕ Ubezpieczenia | Brok szablonów                                                   | 19 874,01 PDN                     | Doładowania                             |         |
| <u> </u>                                                                | Torran Dironsowo                  | ZARZĄDZAJ SZABLONAMI                                             | INCOME TRANSPORT                  | DOLADUJ TELEFON                         |         |

- 3. Logowanie do Bankowości Elektronicznej
- Przejść na adres https://bsradzyn.pl
- Kliknąć ZALOGUJ SIĘ
- Kliknąć BANKOWOŚĆ DETALICZNA

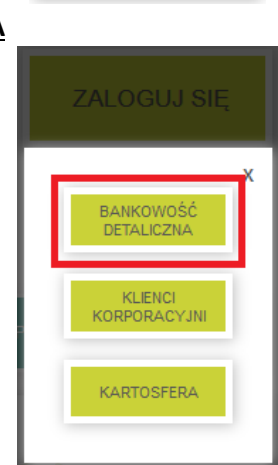

ZALOGUJ SIĘ

• Wpisać swój identyfikator (zaczynający się od RP) w polu Login

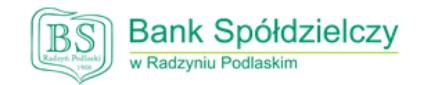

Zaloguj się do bankowości internetowej

| _                    | Login                                     |
|----------------------|-------------------------------------------|
|                      | RPXXXXXX                                  |
|                      | DALEJ                                     |
| Kliknąć <u>DALEJ</u> |                                           |
|                      | Bank Spółdzielczy<br>w Radzyniu Podlaskim |
|                      | Zaloguj się do bankowości internetowej    |
|                      | Login                                     |
|                      | RPXXXXXX                                  |
|                      | DALEJ                                     |

•

• Wpisać poszczególne znaki swojego hasła w wybrane miejsca

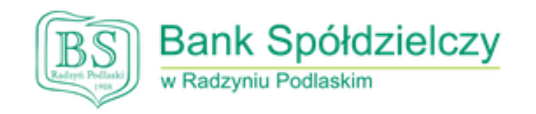

# Zaloguj się do bankowości internetowej

Wpisz wskazane znaki hasła dla RP

| ZALOGUJ |  |
|---------|--|
| ANULUJ  |  |

Kliknąć ZALOGUJ

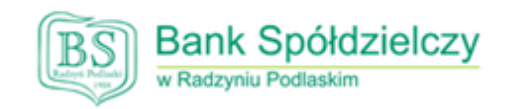

## Zaloguj się do bankowości internetowej

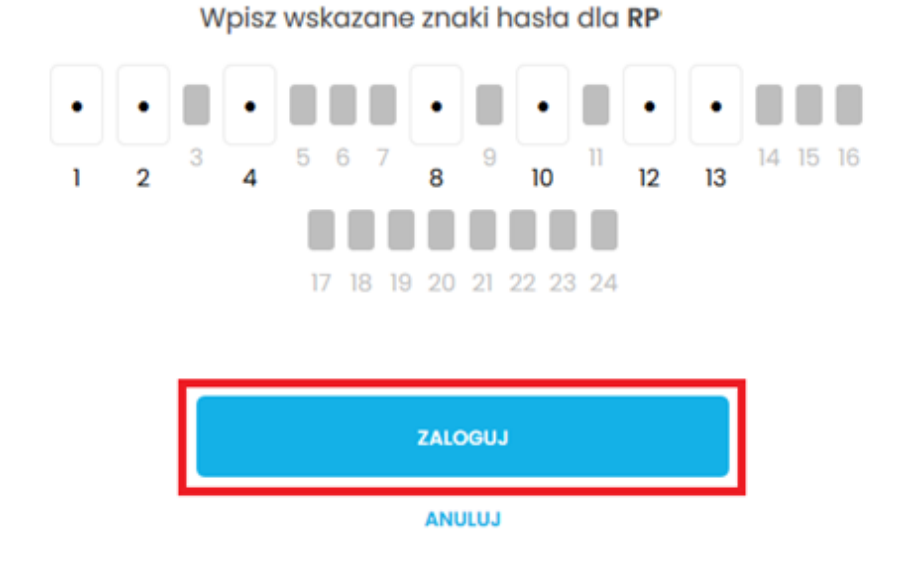

• Potwierdzić logowanie w Aplikacji mobilnej

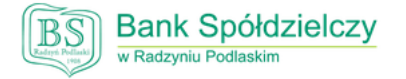

Zaloguj się do bankowości internetowej

Powiadomienie uwierzytelniające logowanie dla **RP** zostało wysłane do urządzenia mobilnego.

Pozostań na tej stronie i potwierdź operację w aplikacji.

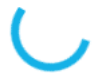

Oczekiwanie na uwierzytelnienie aplikacją mobilną...

• Uruchomić aplikację BSGo na telefonie, wpisać swój PIN i kliknąć Zaloguj się

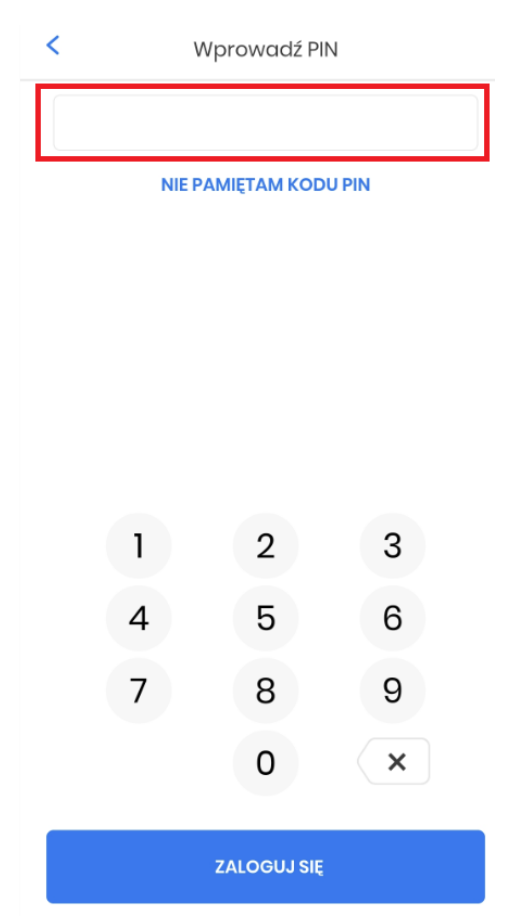

• Kliknąć Akceptuj

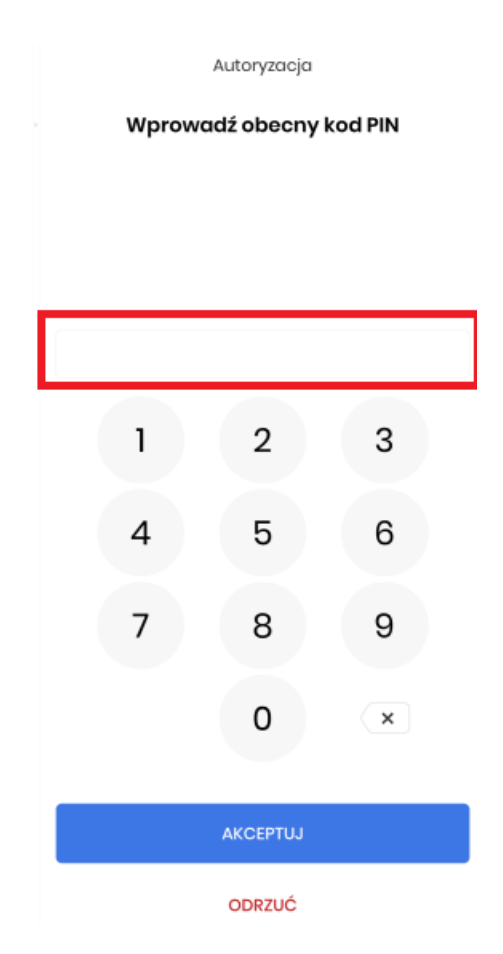

• Pomyślna autoryzacja logowania zakończy się ekranem

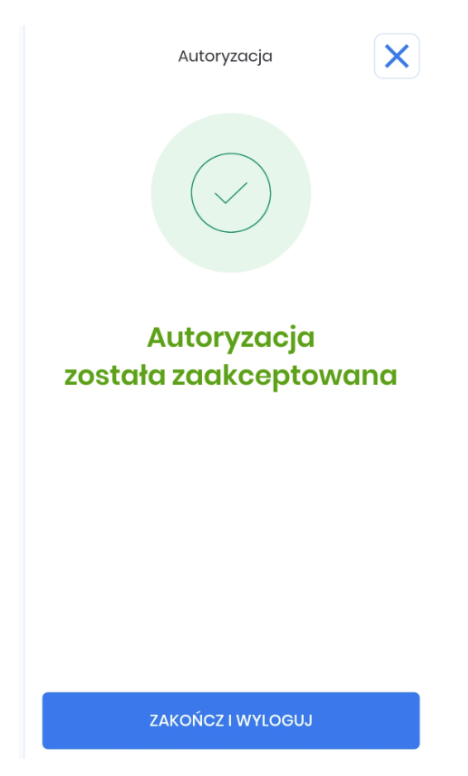